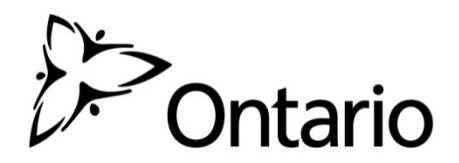

**GO Secure Integration for GIS:** 

Self-registration Instructions for Broader Public Sector Users

## What is GO Secure?

GO Secure is an Identity and Access Management (IAM) service that allows Broader Public Sector (BPS) users to create and use a single identity to access protected Ontario government applications.

The GO Secure service has been approved to protect Program Area (i.e. business) information to a medium or high sensitivity level depending upon the authentication method used. GIS has been identified as a low sensitivity level application.

The GO Secure service has been developed in support of the Corporate Policy on Electronic Identification, Authentication and Authorization (IAA) as well as the IAA Trust Model.

GO Secure also includes self-serve user management functions including a Forgot Your Password (FYP) reset service as well as the ability to update their email address, secret questions and answers and password.

## Prerequisites

The following items are required before proceeding to GO Secure account setup:

- 1) You are using a supported browser version. I.e., IE 8+, Safari 5+, Google Chrome 10+, Firefox 5+, with cookies enabled. If you require assistance in confirming this information, please contact your technical services provider.
- 2) The GIS Administrator has provided an enrolment PIN to you.

## Create a GO Secure Account for Access to GIS

Continued access to GIS requires all users to create a GO Secure account. If you already have a GO Secure account to access other Government of Ontario applications, no further action is required. If you do not, please follow the instructions below:

- 1) Navigate to the protected GIS application URL: <u>https://www.maps.edu.gov.on.ca/cppb/EDUGIS</u>
- 2) The GO Secure Login page will be displayed. Underneath the 'Sign In' button, click on the 'Don't have a GO Secure account? Register Now.' hyperlink.

| Ontario                                                                                                    |                                                                                 | Franç                              |
|----------------------------------------------------------------------------------------------------|---------------------------------------------------------------------------------|------------------------------------|
|                                                                                                    |                                                                                 |                                    |
| Providing secure online resources for individuals within the<br>Ontario Government and the Broader Public Sector. | GO Secure ID :<br>Password :                                                    | Or, if you have a PKI certificate: |
|                                                                                                    | Forgot your ID or password?<br>Don't have a GO Secure account?<br>Register Now. |                                    |

© QUEEN'S PRINTER FOR ONTARIO, 2012 | IMPORTANT NOTICES | ENV ID: UAT

LAST MODIFIED: 2014-03-06

3) Step 1 of the Registration process will be displayed:

CONTACT US | ACCESSIBILITY | PRIVACY | HELP

| Ontario                         | GO SECURE LOGIN             |                             |                                             | Françai      |
|---------------------------------|-----------------------------|-----------------------------|---------------------------------------------|--------------|
|                                 |                             |                             |                                             | uat          |
| Registration : Step 1 of 2      |                             |                             |                                             |              |
| Step 1 of 2 : Basic inform      | ation                       |                             | Notice of Collection                        |              |
| * First Name                    | BPS                         | * indicates required fields | Notice of Collection 🕘                      |              |
| Middle Name                     |                             |                             |                                             |              |
| * Last Name                     | User                        |                             |                                             |              |
| * Display Name                  | BPS User                    |                             |                                             |              |
| * Email                         | .bps.user@gosecurelogin.com |                             |                                             |              |
| * Confirm Email                 | bps.user@gosecurelogin.com  |                             |                                             |              |
|                                 | Cancel Next>                |                             |                                             |              |
| CONTACT US   ACCESSIBILITY   PR | RIVACY   HELP               |                             | © QUEEN'S PRINTER FOR ONTARIO, 2012   IMPOR | TANT NOTICES |

LAST MODIFIED: 2013-03-05

- Input the following values as directed:
  - a. First Name (Mandatory)
  - b. Middle Name (Optional)
  - c. Last Name (Mandatory)
  - d. Display Name (Optional, default is the e-mail address)
  - e. E-mail Address (Mandatory)

Click on the 'Next' button.

## 4) The prompt to create and confirm a password for the GO Secure account will be displayed:

| - |  |    | - |   |    |
|---|--|----|---|---|----|
| ٠ |  | ٦. | c |   | 45 |
|   |  |    | ٣ | - |    |

|                                                                                                    |                          |                    |                          |                                                                                                    | ua |
|----------------------------------------------------------------------------------------------------|--------------------------|--------------------|--------------------------|----------------------------------------------------------------------------------------------------|----|
| jistration : Step 2 of 2                                                                                                    |                          |                    |                          |                                                                                                    |    |
| p 2 of 2 : Login Information and Securit<br>Select a Password:<br>* GO Secure ID (Email Address)<br>bps.user@gosecurelogin.com<br>* Password<br>* Confirm | ty Information           | •,                 | ndicates required fields | <ul> <li>Password Policy</li> <li>Must not match or contain first name.</li> <li>Must not match or contain last name.</li> <li>Must not match or contain user ID.</li> <li>Must not match or contain user ID.</li> <li>Must be at least 8 characters and less than 17</li> <li>Must contain lower case letter(s)</li> <li>Must contain number(s)</li> <li>Must contain upper case letter(s)</li> <li>Must contain symbol(s) such as 1,@,#,%</li> <li>Must start with a letter.</li> <li>Cannot repeat a letter 3 times or more.</li> <li>Passwords must match</li> </ul> |    |
| Your challenge questions and answers:     The Challenge Questions and Answe     * Question 1     * Answer 1                                               | ins are used if you forg | et your password a | nd need to reset it.     |                                                                                                    |    |
| * Question 2  * Answer 2  * Question 3                                                                                                    |                          |                    |                          |                                                                                                    |    |
| * Answer 3                                                                                                    |                          |                    |                          |                                                                                                    |    |

GO SECURE LOGIN

Ontario

CONTACT US | ACCESSIBILITY | PRIVACY | HELP Your password must meet the criteria to be valid. Three different secret security questions and answers must be defined. If you forget your password, these questions will be used to verify your identity and reset your password.

When choosing security questions, ensure that the answers to these questions are easy to remember. The answers must be at least three characters long and cannot be repeated. Click on the 'Register' button once you've entered all the information.

5) GO Secure's Login Terms and Conditions of Use are displayed:

Ontario

GO SECURE LOGIN

|       |     |                                                                                                    | uat                  |
|-------|-----|----------------------------------------------------------------------------------------------------|----------------------|
| GO S  | eci | re Login Terms and Conditions of Use                                                                                                    |                      |
|       | In  | return for the Ministry of Government Services providing you with a GO Secure Login ID, you agree to abide by the following Terms and Conditions of Use:                                                                                                    |                      |
|       | 1.  | You understand and accept that you are at all times responsible for your GO Secure Login ID, Password and Recovery Questions and Answers.                                                                                                    |                      |
|       | 2.  | If you suspect that others have obtained them, you are responsible for changing your GO Secure Login ID and/or password.                                                                                                    |                      |
|       | з.  | You understand and accept that the Government of Ontario can revoke your GO Secure Login ID for security or administrative reasons.                                                                                                    |                      |
|       | 4.  | You understand and accept that the Government of Ontario disclaims all liability (except in cases of gross negligence or wilful misconduct) in relation to the use of, delivery of or reliance upon the GO Secure Login service.                                                   |                      |
|       | 5.  | You understand and accept that a record of your registration will be kept in accordance with the <u>Archives and Record Keeping Act</u><br>even if you choose to delete your GO Secure Login account. Your account will be removed permanently seven years after it is<br>deleted. |                      |
|       | 6.  | Some GO Secure Login Enabled Services may have service-specific Acceptable Use Policies. Please refer to each service's web pages for details.                                                                                                    |                      |
|       |     | Cancel Accept                                                                                                    |                      |
|       |     |                                                                                                    |                      |
| ONTAC | TUS | ACCESSIBILITY   PRIVACY   HELP © QUEEN'S PRINTER FOR ONTARIO, 2012   IMPORTANT<br>LAST MODIFIED:                                                                                                    | NOTICES<br>2013-03-0 |

Click on the 'Accept' button to continue.

6) A confirmation page will be displayed, with instructions to complete the mandatory email validation process:

| Ontario                                                    | GO SECURE LOGIN                                                                                          |                                                                                        | Français |
|------------------------------------------------------------|----------------------------------------------------------------------------------------------------|----------------------------------------------------------------------------------------|----------|
|                                                            |                                                                                                    |                                                                                        | uat      |
| GO Secure Login - Regis                                    | tration Complete                                                                                         |                                                                                        |          |
| Congratulations. You<br>Check your email inbo<br>provided. | have successfully registered for a GO Secure acco<br>ix or Junk folder for the 'GO Secure Login - Regist | ount.<br>ration Confirmation' email and verify your email address via the instructions |          |
| You must verify your e                                     | mail address before attempting to use to access                                                          | Government of Ontario services.                                                        |          |
| You may now close th                                       | s browser window.                                                                                        |                                                                                        |          |
| CONTACT US   ACCESSIBILITY   P                             | RIVACY   HELP                                                                                            | © QUEEN'S PRINTER FOR ONTARIO, 2012   IMPORTANT<br>LAST MODIFIED: 2                    | NOTICES  |

Français

7) GO Secure will have sent a validation email to the email address entered for the account. Access your email account, retrieve the email (it may have been redirected to your Junk folder) and click on the embedded link to complete the validation. The completion of the validation must occur within 7 days or the account setup will be cancelled and must be re-started from step 1).

| GO Secure Login <noreply-uat@ontario.ca></noreply-uat@ontario.ca>                                                                                                    | 13:51 (0 minutes ago) 🏠 🔸                                | *        |  |  |  |  |
|----------------------------------------------------------------------------------------------------|----------------------------------------------------------|----------|--|--|--|--|
| to aims 💌                                                                                                    |                                                          |          |  |  |  |  |
| Hello and welcome to GO Secure Login.                                                                                                    |                                                          |          |  |  |  |  |
| Your GO Secure ID is csb.test@qosecurelogin.com                                                                                                    |                                                          |          |  |  |  |  |
| It is important that you confirm your GO Secure email address by clicking the link below and<br>logging in with your GO Secure ID and password.                                    |                                                          |          |  |  |  |  |
| https://www.iamu.security.gov.on.ca/golD/profile/validation.xhtml?check=08caf64311d0f707f66db1d10dda2b<br>cf4273016a&res_url=https%3A%2F%2Fintra.dev.was.csc.gov.on.ca%2Faimsgs%2F |                                                          |          |  |  |  |  |
| Please complete this process now as you will not be able to access your Gorstep.                                                                                                   | vernment of Ontario service until you have finished this |          |  |  |  |  |
| Audit Registration Request ID: 3051                                                                                                    |                                                          |          |  |  |  |  |
| You will be prompted to log in using your GO Secure creden                                                                                                    | tials:                                                   |          |  |  |  |  |
| >                                                                                                    |                                                          |          |  |  |  |  |
| <sup>7</sup> Ontario                                                                                                    |                                                          | Français |  |  |  |  |

| GO SECURE<br>LOGIN                                                                                                    | GO Secure ID : |                        |
|----------------------------------------------------------------------------------------------------|----------------|------------------------|
| Ontario and Broader Public Sectors.<br>GO Secure Profile<br>(See your profile, change password or security questions) | Password:      | Don't have an account? |
| GO Secure Login - Delegated Administration<br>(For administrators of user access and resources)                       | Sign In        | Register Now           |

9) Upon authenticating successfully, you will be directed to the GIS Enrolment page, which will prompt you for the PIN number provided to you by your GIS Administrator.

| https://intra.test.maps.edu.gov.on.ca/CPPS/EUUGIS/legin.aspx                                                                                                    | • 🏙 🔭 🗙 💽 Bing          |                       |
|----------------------------------------------------------------------------------------------------|-------------------------|-----------------------|
| Share Browser WebEx •                                                                                                    |                         |                       |
| ivorites 🛛 🙀 👩 GIS Portal 👩 Internet Mapping - Minist 👩 Free Hotmail 👩 Suggested Sites                                                                                                    | • @ Web Slice Gallery • |                       |
| C:\Users\LuCi\Desktop\tes Disktop\tes                                                                                                    |                         | ge • Safety • Tools • |
| >Ontario                                                                                                    | On                      | tario.ca   Françai    |
| ontano                                                                                                    |                         |                       |
| Community Services Cluster                                                                                                    | GIS Enrolmo             | nt Validati           |
|                                                                                                    | GIS Emonie              | ni vanuatio           |
|                                                                                                    |                         |                       |
| Please enter your existing GIS                                                                                                    | account credentials:    |                       |
| the second second s |                         |                       |
| GIS User ID:                                                                                                    |                         |                       |
| GIS Password:                                                                                                    |                         |                       |
|                                                                                                    |                         |                       |
| Cancel                                                                                                    | Submit                  |                       |
|                                                                                                    |                         |                       |
| Registration may take a r                                                                                                    | minute or two.          |                       |
| Please close this window when re-                                                                                                    | gistration is complete. |                       |
|                                                                                                    |                         |                       |
|                                                                                                    |                         |                       |
|                                                                                                    |                         |                       |
|                                                                                                    |                         |                       |
|                                                                                                    |                         |                       |
|                                                                                                    |                         |                       |
|                                                                                                    |                         |                       |
|                                                                                                    |                         |                       |
|                                                                                                    |                         |                       |
|                                                                                                    |                         |                       |

10) Enter the User ID and PIN number provided to you by your GIS Admin. Upon successful login, user will see message: "Registration complete. Please close browser."

| Untitled Page - Windows Internet Explore | er and the second second second second second second second second second second second second second second s | State of the local division of the      |                            |
|------------------------------------------|----------------------------------------------------------------------------------------------------|-----------------------------------------|----------------------------|
| 🔾 🔵 💌 😰 https://intra.dev.maps.ed        | lu.gov.on.ca/CPPB/EDUGIS/login.aspx                                                                            | • 🔒 49 🗙 🖸 Bing                         | ρ                          |
| x 📦 Share Browser WebEx 🔹                |                                                                                                    |                                         |                            |
| 👷 Favorites 🛛 🙀 🔊 GIS Portal 🔊 I         | Internet Mapping - Minist 😰 Free Hotmail 🔊                                                                     | Suggested Sites 👻 👰 Web Slice Gallery 💌 |                            |
| E Untitled Page                          |                                                                                                    | 👌 • 🖾 - 🖬 • B                           | age • Safety • Tools • 🔞 • |
| DOntario                                 |                                                                                                    | Or                                      | tario.ca   Français        |
|                                          |                                                                                                    | GIS Enrolme                             | nt Validation              |
|                                          | Please enter your ex                                                                                           | isting GIS account credentials:         |                            |
|                                          | GIS Licer ID                                                                                                   | BCACTO IS                               |                            |
|                                          | GIS Password                                                                                                   | BSBED02                                 |                            |
|                                          |                                                                                                    |                                         |                            |
|                                          | Cancel                                                                                                    | Submit                                  |                            |
|                                          |                                                                                                    |                                         |                            |
|                                          | Registration com                                                                                               | olete. Please close browser.            |                            |
|                                          | Please close this windo                                                                                        | w when registration is complete.        |                            |
|                                          |                                                                                                    |                                         |                            |
|                                          |                                                                                                    |                                         |                            |
|                                          |                                                                                                    |                                         |                            |
|                                          |                                                                                                    |                                         |                            |
|                                          |                                                                                                    |                                         |                            |
|                                          |                                                                                                    |                                         |                            |
|                                          |                                                                                                    |                                         |                            |
|                                          |                                                                                                    |                                         |                            |
|                                          |                                                                                                    |                                         |                            |
|                                          |                                                                                                    |                                         |                            |
| Done                                     |                                                                                                    | ✓ Trusted sites   Protected Mode: Off   | 4 • • 100% •               |

11) If you get message: "Login failed. Please contact administrator: CSC-GIS@Ontario.Ca". Please contact Cindy Lu at <u>CSC-GIS@Ontario.Ca</u>.

Now the registration for GIS application is completed. User has been granted GIS\_USER role and will be able to use GIS application next time when they login to go-secure.

User can go back to the application by following step (1) & (2).

(1) User closes all IE windows. Then go to the URL they originally want to go to or

(<u>https://www.maps.edu.gov.on.ca/cppb/EDUGIS</u>). That will bring the user to the go-secure login page again.

| OP Ontario                                                                                                    |                                                                            | Français                      |
|----------------------------------------------------------------------------------------------------|----------------------------------------------------------------------------|-------------------------------|
| <b>GO</b> stcure<br>Prodag sears offer readers for indeduits white the<br>Addau devenient and the titizable Police detail. | OD Secure ID<br>Passanda Or, Pyreur                                        | ave a PKJ certificate         |
| GO Secure Profile<br>See your profile, change your password or security questions.                                         | Sign In<br>Forgot your ID or password?<br>Den't have a 60 Secure account?  | WORD 2754                     |
| ONTACT US 1 ACCESSIBILITY   PRIVACY   HELP                                                                                 | O QUEEN'S PRINTER FOR ORTARIO, 2012 1 (2)                                  | PORTANT NOTICES   (AV ID) UAT |
|                                                                                                    | <ul> <li>Quality a resolution from contraction and a laboration</li> </ul> | LAST MODIFIED: 2014-03-0      |

(2) User login with Username/Password. Upon successful login, go-secure will bring the website they want to go to. If you are promoted for the following page, **PLEASE CLICK 'No'**.

| ĺ | Security | Warning                                                      |                                                                             | ×                          |
|---|----------|--------------------------------------------------------------|-----------------------------------------------------------------------------|----------------------------|
|   | 9        | Do you want to view only securely?                           | the webpage content that                                                    | was delivered              |
|   |          | This webpage contains conter<br>connection, which could comp | nt that will not be delivered using<br>promise the security of the entire v | a secure HTTPS<br>vebpage. |
|   | Mc       | vre Info                                                     | Yes                                                                         | <u>N</u> o                 |